CURSO CENTS Aspectos Legais e Operação do Sistema

# Objetivos

- Modo adequado de operação do Sistema CENTS;
- Novas funcionalidades criadas para atender às Portarias:
  - 34/SMG/2017
  - 10/SMG/2018.

# **Orientação:**

- O curso terá a duração de 4 horas com intervalo de 15 minutos;
- Haverá exercícios no decorrer da exposição dos assuntos, a fim de fixar o conteúdo passado;
- O material utilizado no curso está disponível no link abaixo:

https://goo.gl/v5MeP9

# Cadastro Único das Entidades Parceiras do Terceiro Setor (**CENTS**)

- Lei nº 14.469, de 5 de julho de 2007
- Determina a divulgação pela internet de todas as parcerias com repasse de recursos públicos.
- Regulamentada pelo Decreto Municipal nº 52.830/2011 e pela Portaria 34/SMG/2017 (alterada pela portaria 10/SMG/2018)

## CANAIS DE COMUNICAÇÃO – **PORTAL SG**

Neste site disponibilizamos materiais que auxiliam na operacionalização do CENTS

http://www.prefeitura.sp.gov.br/cidade/secretarias/gestao/suprimentos\_e\_servicos/index.php?p =227166

### Materiais disponíveis:

- Manual de Operacionalização do Sistema CENTS
- Manual CENTS/SEI
- Conteúdo do curso de Capacitação CENTS

- Lista de documentos
- Lista de retificação
- Portaria 10/SMG/2018
- Portaria 34/SMG/2017
- Decreto 52.830/2011
- Lei 14.469/2007

### CANAIS DE COMUNICAÇÃO – FAQ CENTS

Criado para sanar dúvidas e questionamentos mais frequentes.

http://duvidas.cents.prefeitura.sp.gov.br/faq-secretarias/

#### FAQ SECRETARIAS

Procurando melhorar a comunicação com as Secretarias que possuem parceria celebradas com Organizações do Terceiro Setor, a Secretaria de Gestão disponibilizará um novo canal de comunicação: o **FAQ CENTS!** 

Nesta página, constarão as **dúvidas mais frequentes** dos operadores CENTS. Caso sua dúvida não tenha sido sanada, é possível deixar uma mensagem personalizada ao final da página em "Ainda restam dúvidas?".

| MENU   |                                |
|--------|--------------------------------|
| SENHA  | S E LOGINS                     |
| DESCO  | NGELAMENTO                     |
| CORRE  | ÇÕES NO PROCESSO E DEFERIMENTO |
| ERROS  | DO SISTEMA                     |
| VOLTAF | R A PÁGINA INICIAL             |

#### É POSSÍVEL REALIZAR DOIS PROCEDIMENTOS NO CENTS :

### (RE)CADASTRO

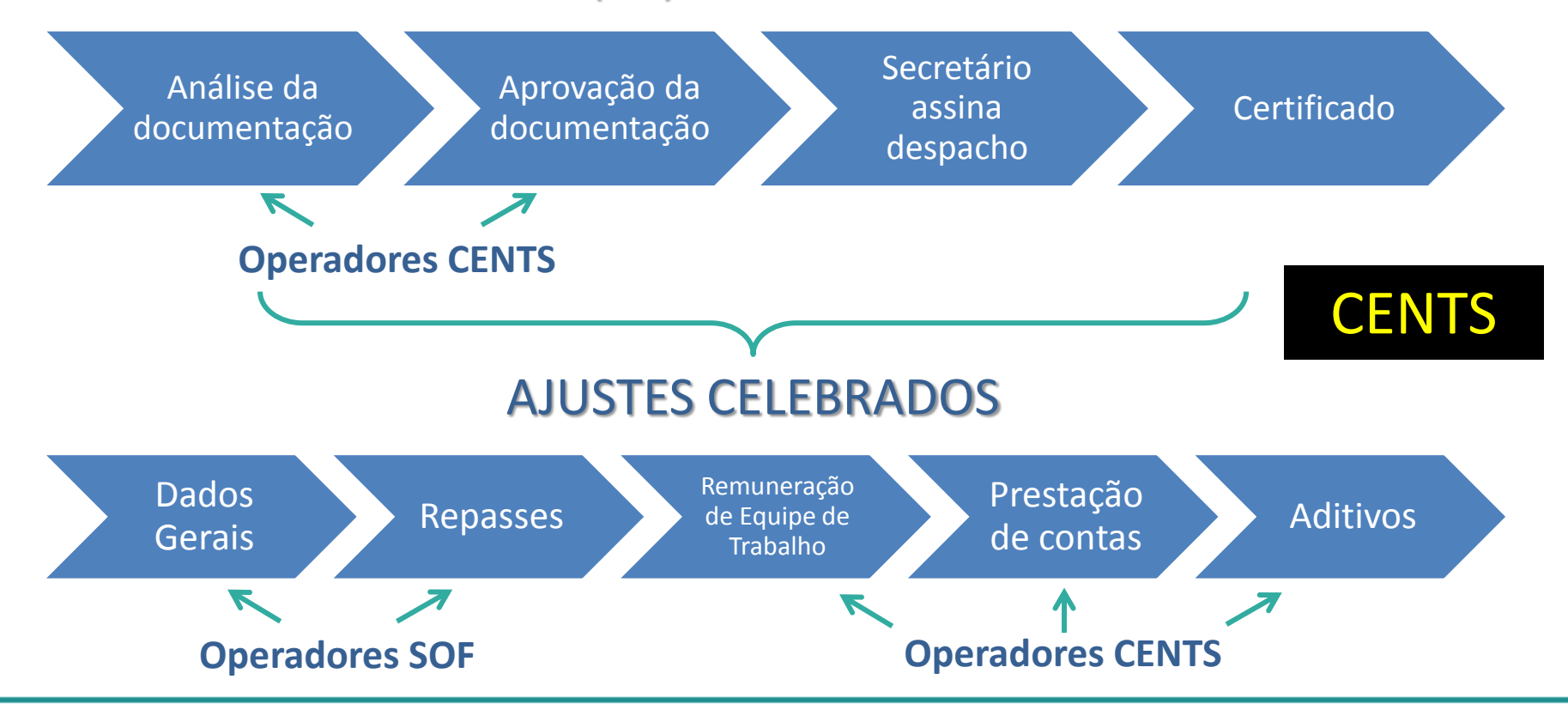

FLUXO DO PROCESSO DE INSCRIÇÃO

OSC solicita Senha Web

Praça de atendimento

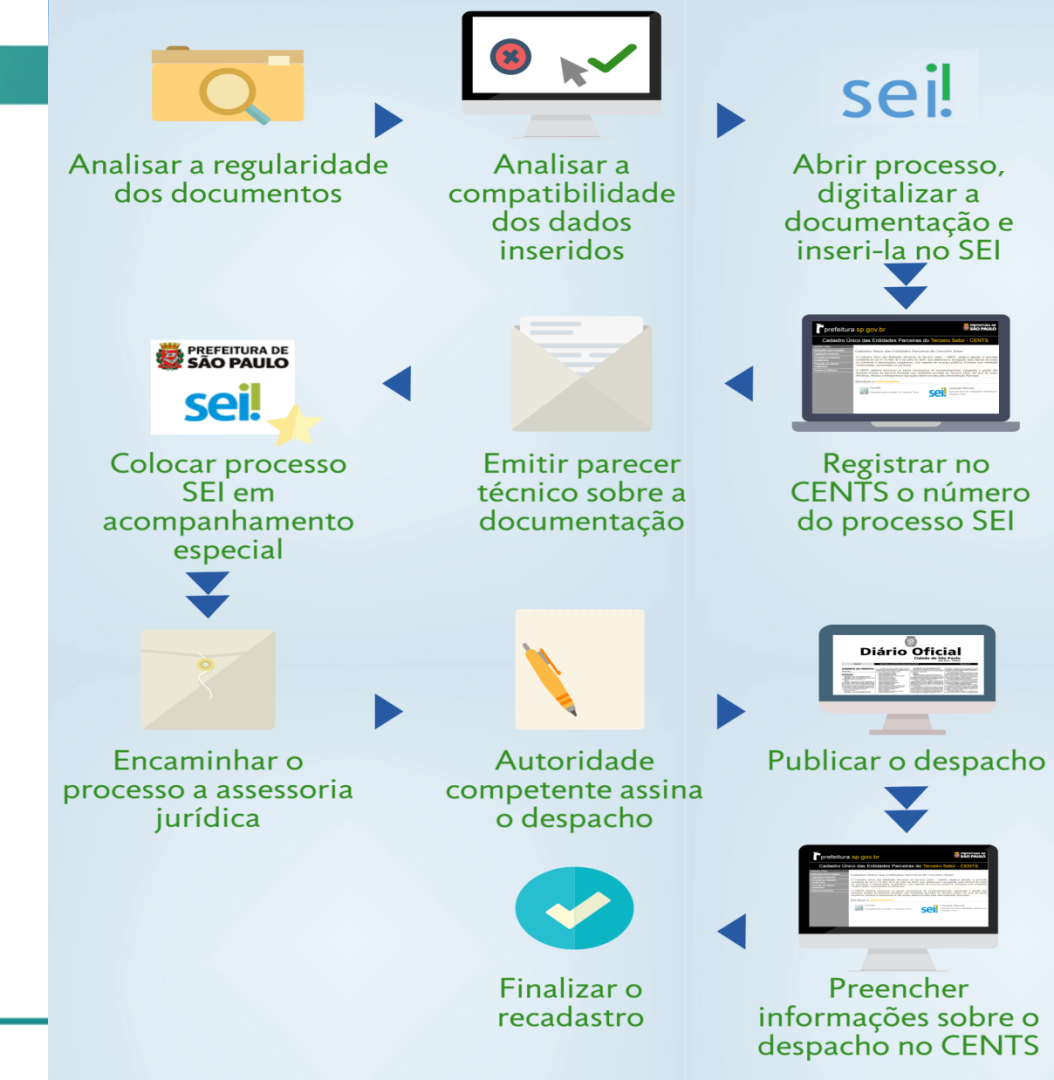

FLUXO DO PROCESSO DE **REINSCRIÇÃO** 

OSC solicita nova linha de cadastro

COPATS <a href="cents@prefeitura.sp.gov.br">cents@prefeitura.sp.gov.br</a>

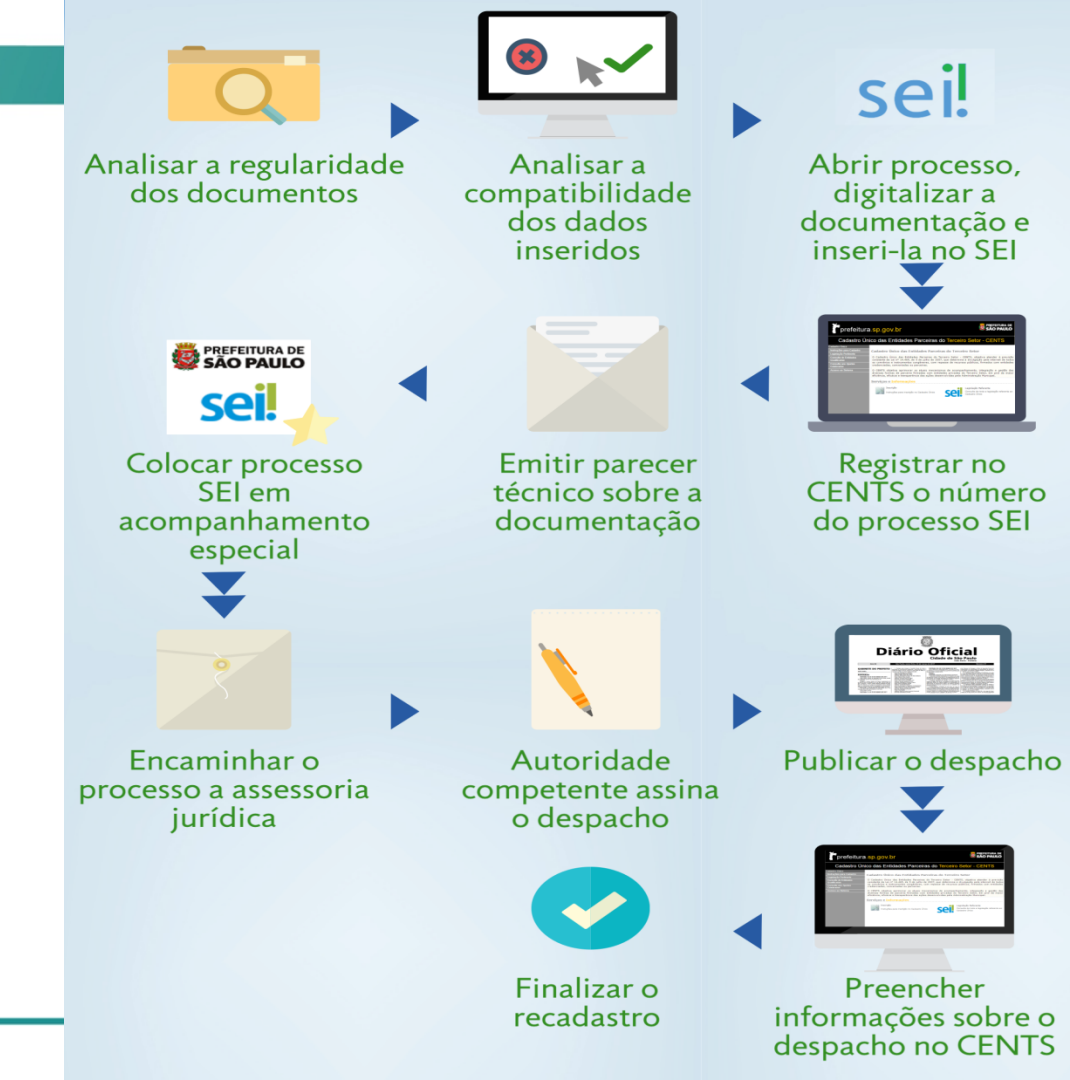

## ROTEIRO

### Alterando a senha

http://web22.prodam/SJ2008\_CENTS\_INTRANET

- Clicar em alterar a senha
- Senha atual: prodam;
- Nova senha: deve ter no mínimo 5 caracteres e no máximo 12;
- Confirmar
- Os 03 campos de senha deverão ficar em branco
- Clicar em voltar.

| Hierarquia:                                                                                          |               |         |
|----------------------------------------------------------------------------------------------------|---------------|---------|
| Usuário:                                                                                             |               |         |
| Senha:                                                                                               |               |         |
| LOGI                                                                                                 | ALTERAR SENHA |         |
| LOGIN<br>Alteração de Senha                                                                          | ALTERAR SENHA | ntranet |
| LOGI<br>LOGI<br>Ilteração de Senha                                                                   | ALTERAR SENHA | ntranet |
| LOGI<br>Iteração de Senha<br>Hierarquia:<br>Usuário:                                                 | ALTERAR SENHA | ntranet |
| LOGI<br>Iteração de Senha<br>Hierarquia:<br>Usuário:<br>Senha Atual:                                 | ALTERAR SENHA | ntranet |
| LOGI<br>LOGI<br>LOGI<br>LIteração de Senha<br>Hierarquia:<br>Usuário:<br>Senha Atual:<br>Nova Senha: | ALTERAR SENHA | ntranet |

# Conhecendo o ambiente CENTS

O sistema apresenta 3 modalidades

- 1. Organizações em Análise
- 2. Organizações Qualificadas
- 3. Ajustes Celebrados

### prefeitura.<mark>sp.gov.b</mark>r

adastro Único.

### SÃO PAULO

#### Cadastro Único das Organizações Parceiras do Terceiro Setor -CENTS

#### INTRANET

#### Organizações em Análise

Acesso as funcionalidades de avaliação de Organizações para inscrição no Cadastro Único

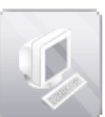

#### Organizações Qualificadas Acesso a todas Organizações Cadastradas no sistema

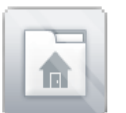

#### Ajustes Celebrados Acesso ao cadastro de Termos e Contratos

# ORGANIZAÇÕES QUALIFICADAS

### Módulo de grande importância:

- Conferir a lista de documentos exigidos com a documentação entregue (art. 4º e 5º § 1º)
- Acessar Organizações
   Qualificadas, inserir o CNPJ,
   clicar em pesquisar
- Conferir os dados cadastrados com o físico.

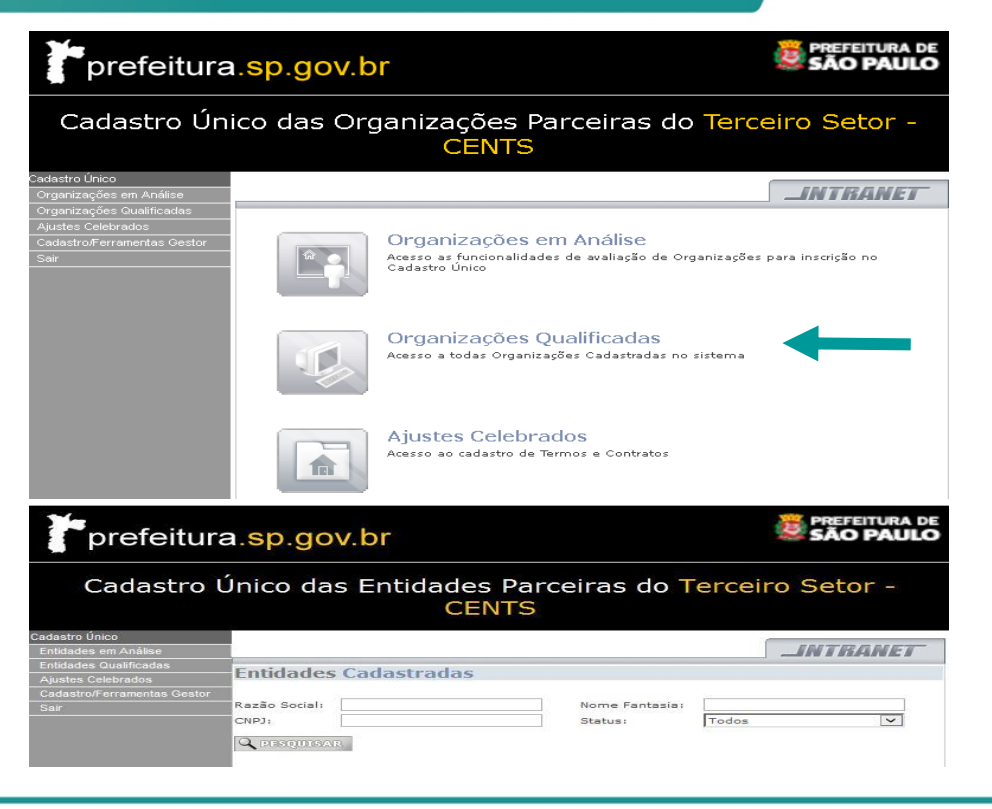

# DESCONGELAMENTO

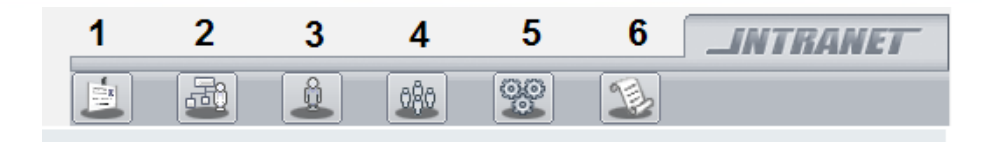

- 📕 Identificação da Organização
- 2 👜 Atividade da Organização
- 3 Estrutura da Organização Principal Executivo
- 4 Estrutura da Organização Grupo Gerencial
- 5 Membros de Órgãos Colegiados da Organização

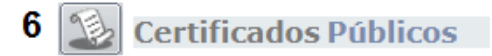

# Dados cadastrados divergentes da documentação:

- Enviar um e-mail para <u>cents@prefeitura.sp.gov.br</u> com cópia para a Organização solicitando descongelamento do cadastro com a lista de retificações anexa
- Utilizar lista de retificações disponível no site oficial:

http://www.prefeitura.sp.gov.br/cidade/secretari as/gestao/suprimentos e servicos/index.php?p= 227166

| Identificação                                      | LINTRANET                                                     |
|----------------------------------------------------|---------------------------------------------------------------|
| Tipo de Inscrição:*                                | SCIP V                                                        |
| Órgãos:*                                           | elecione                                                      |
| Nome:*<br>CNPJ:*                                   | Nome Fantasia:       Inscrição Estadual:                      |
| Natureza Jurídica:*                                | Associação Civil sem fins lucı ▼ Data Constituição:* / /.     |
| CCM (Cod Contr Mobiliá<br>Fonte de recursos para 1 | io):*manutenção da Organização: <b>(Copiar do Estatuto)</b> * |

| Registro             |                                                                |               |                 |  |  |  |
|----------------------|----------------------------------------------------------------|---------------|-----------------|--|--|--|
| Nome do Cartório:*   | 3. Oficial R.T.D. e C. de Pessoa                               | Jurídica - SP |                 |  |  |  |
| № Último Registro:*  | 556648 Data Último Registro:*                                  |               | ro:* 23/10/2007 |  |  |  |
|                      |                                                                |               |                 |  |  |  |
| 👔 Endereço           |                                                                |               |                 |  |  |  |
| País:*               | BR                                                             | ▼ Número:*    | 397             |  |  |  |
| Estado:*             | SP                                                             | Complemento:  | conj. 91        |  |  |  |
| Cidade:*             | São Paulo                                                      | ▼ Bairro:     | Pacaembu        |  |  |  |
| Endereço:*           | R. Tupi                                                        | CEP:*         | 01233-001       |  |  |  |
|                      |                                                                |               |                 |  |  |  |
| 🔇 Telefones          |                                                                |               |                 |  |  |  |
| Telefone:*           | 1138256077                                                     |               |                 |  |  |  |
| * Os campos marcados | * Os campos marcados com "*" são de preenchimento obrigatório! |               |                 |  |  |  |
| SALVAR               |                                                                |               |                 |  |  |  |

|                                                        | INTRANET |
|--------------------------------------------------------|----------|
|                                                        |          |
| Atividade da Organização                               |          |
| Atividade:*                                            |          |
| Descrição:                                             |          |
| Atividades da Organização e os Fins a que se Destina:* |          |
|                                                        |          |
|                                                        |          |
|                                                        | /        |
|                                                        |          |
| B SALVAR                                               |          |

|                       |                     |                   | _INTRANET   |
|-----------------------|---------------------|-------------------|-------------|
| i 🕹 🔒                 | . 🔬 🤓 🌫             | 2                 |             |
| Estrutura da Orga     | nização             |                   |             |
| () Representante Lega | I                   | _                 |             |
| Nome:*                |                     | Cargo:*           |             |
| R.G.:*                | Data de Expedição:* | Orgão Emissor:* U | JF:*        |
|                       |                     | Selecione V       | Selecione 🔻 |
| CPF:*                 | 7                   |                   |             |
|                       |                     |                   |             |
| 🛱 SALVAR              |                     |                   |             |

|                                                  | _INTRANET        |
|--------------------------------------------------|------------------|
| 🖻 🕹 🚨 🎕 🥸                                        |                  |
| Estrutura da Organização                         |                  |
| Quadro Diretivo Estatutário (COPIAR DO ESTATUTO) |                  |
| Nome: * Cargo: *                                 |                  |
| Profissão*                                       |                  |
| R.G.:* Data de Expedição:*                       | UF:* Selecione 🔻 |
| Orgão Emissor:* Selecione 🔻 CPF:*                |                  |
| ADICIONAR                                        |                  |

| Nome | Cargo | RG/Orgão/UF/Emissão CPF |
|------|-------|-------------------------|
|      |       | /                       |
|      |       | /                       |
|      | 1     |                         |

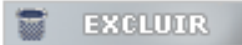

| Quadro do         | os Fundadores ou Institu | idores   |                 |
|-------------------|--------------------------|----------|-----------------|
| Nome: *           |                          | Cargo: * |                 |
| Profissão: *      |                          | ]        |                 |
| R.G.:             | Data de Ex               | pedição: | UF: Selecione 🔻 |
| Orgão Emissor: Se | lecione V CPF:           |          |                 |
| <b>ADICIONAR</b>  |                          |          |                 |
| EXCLUIR           |                          |          |                 |

|                                         |                                       | _INTRANET           |
|-----------------------------------------|---------------------------------------|---------------------|
|                                         | 👱 🧟 🍛                                 |                     |
| Membros de Órgã                         | o <mark>s Colegiados da Orga</mark> n | ização              |
| SELECIONE TODOS OS ÓRGÃOS CO<br>Orgão:* | LEGIADOS QUE A ORGANIZAÇÃO POSSUIR:   |                     |
| Nome:*                                  | Profissão:*                           |                     |
| R.G.:* Orgão Emissor:* Selecione        | Data de Expedição:*  CPF:*            | UF:* Selecione ▼    |
| 🕅 SALVAR                                |                                       |                     |
| Nome C                                  | argo RG/Orgão/UF/Emissão              | CPF Orgão Colegiado |
|                                         | /                                     |                     |
|                                         | 1                                     |                     |
| T EXCLUIR                               |                                       |                     |

|                           |                                   |           | _INTRANET |
|---------------------------|-----------------------------------|-----------|-----------|
|                           | 🔔 🏨 😤                             | 2         |           |
| Certificados P            | úblicos                           |           |           |
| ( Qualificações           |                                   |           |           |
| OSCIP Federal             | Validade: 28/02/2008<br>Validade: |           |           |
| OS Federal<br>OS Estadual | Validade:                         |           |           |
| ()<br>↓<br>Titulo         |                                   |           |           |
| Utilidade Pública         |                                   |           |           |
| Federal                   | Estadual                          | Municipal |           |
| Organização Filantró      | pica                              |           |           |
| Federal                   | Estadual                          | Municipal |           |
| não possui registros      | e certificados públicos           |           |           |
| 🛱 SALVAR                  |                                   |           |           |

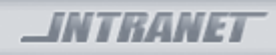

#### Organizações Cadastradas

| Raz<br>CNP | ão Social:                        |            |                  | Nome Fantasia:         | Todos     | <b>v</b>       |  |  |
|------------|-----------------------------------|------------|------------------|------------------------|-----------|----------------|--|--|
| Q          | PESQUISAR                         |            |                  |                        | 10005     |                |  |  |
| <b>/</b>   | Associação<br>de<br>Floricultores | osc        | 9999201700000940 | 62.328.486/0001-<br>49 | APROVADA  | 17/11/2017     |  |  |
| CD)        | SULTAR ORG                        | ANIZAÇÃO I | DESQUALIFICAR    | MITIR CERTIFICAL       | O CONSULI | AR DEFERIMENTO |  |  |

# Neste módulo também é possível **consultar:**

- Deferimento ANTERIOR
- data da publicação
- despacho

| Consulta de I                          | nscriçã                                 | ão                                      |                                         |            |
|----------------------------------------|-----------------------------------------|-----------------------------------------|-----------------------------------------|------------|
| Organização                            | J                                       |                                         |                                         |            |
| Nome:<br>Nome Fantasia:                |                                         | Associação de Floriculto                | nes                                     |            |
| CNPJ:                                  |                                         | 62.328.486/0001-49                      | Inscrição Estadual:                     |            |
|                                        | Ação                                    |                                         |                                         |            |
| 🖲 Deferir 🔵 In                         | deferir                                 | Desistência do<br>Pedido                |                                         |            |
| Data da Publicação:                    | 16/11/2                                 | 2017                                    |                                         |            |
| Despacho                               |                                         |                                         |                                         |            |
|                                        | 15555555                                | 555555555555555555555555555555555555555 | 333333333333333333336666666666666666666 | 666        |
| 66666666666666666666666666666666666666 | 666666666666666666666666666666666666666 | 56666666666666666666666666666666666666  | 666666666666666666666666666666666666666 | 666<br>666 |

### AMBIENTE DE EXERCÍCIOS

#### EXERCÍCIO

- Acessar o sistema e clicar em entidades Qualificadas;
- Clicar em pesquisar;
- Escolher uma Organização, ticar no quadrado corresponde e depois em Consultar Entidade;
- O objetivo do exercício é a Ambientação das 06 telas de cadastro e também da consulta do Deferimento

Endereço: http://webhomolog5.prodam/SJ2008 CENTS INTRANET/login.aspx

> Hierarquia : cents-sms Usuário: centsop Senha: centsop

# ORGANIZAÇÕES EM ANÁLISE

Neste módulo realizamos a vinculação do processo e o deferimento ou indeferimento do cadastro

Após a conferência dos documentos e cadastro: entrar no SEI e gerar o processo

Acessar o CENTS: Organizações em Análise e vincular o processo

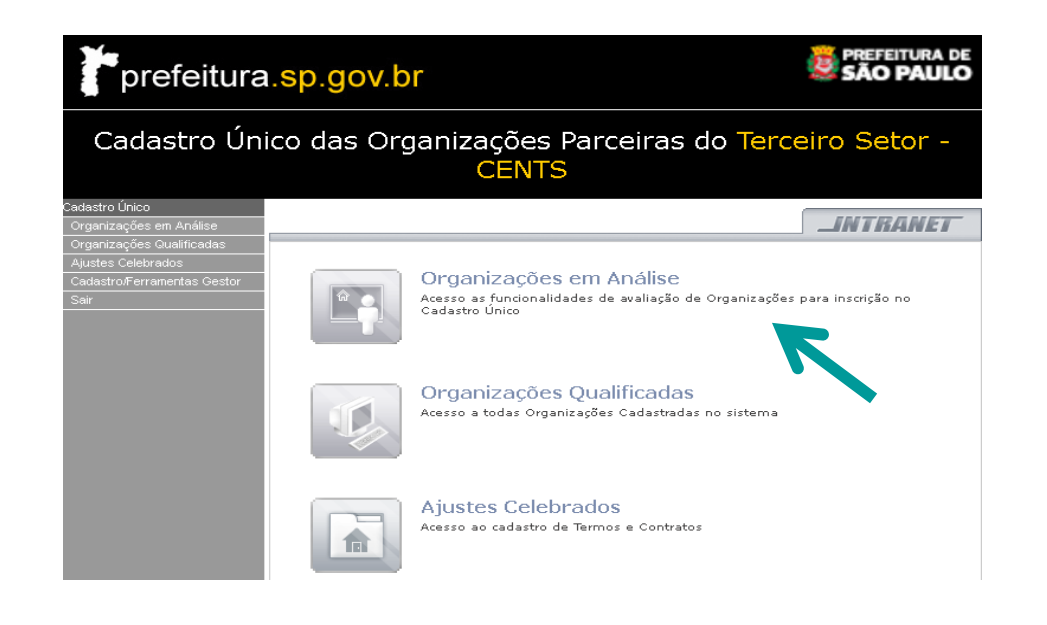

# Vinculando Processo SEI

| )r  | ganizações em <i>i</i> | Análise    |           |                       |      |                   |
|-----|------------------------|------------|-----------|-----------------------|------|-------------------|
| az  | ão Social:             |            | Nome Fa   | intasia:              |      |                   |
| CNF | in:                    |            | Mostrar 🤇 | Organização por Tipo: | Todo | s 🔻               |
| ٩   | PESQUISAR              |            |           |                       |      |                   |
|     | Nome Organização       | Tipo Organ | ização    | Número do Proces      | 50   | Data de Inscrição |
|     | riosp                  | osc        |           | 201600005124          |      | 28/09/2015        |
| 1   | dpts                   | osc        |           |                       |      | 16/11/2016        |
|     | dpts                   | osc        |           | 6013201600006164      |      | 21/11/2016        |
|     |                        |            | 1         | L                     |      |                   |
|     |                        |            |           |                       |      |                   |
|     |                        |            |           |                       |      |                   |

1 - Pesquisar o CNPJ

- 2 Ticar no quadradinho correspondente
- 3 Clicar em Vincular Processo
- 4 Inserir o número do processo aberto noSEI e clicar em confirmar.

| Vincular Processo          |                    |                     |        |
|----------------------------|--------------------|---------------------|--------|
| 💼 Organização              |                    |                     |        |
| Nome:                      | dpts               |                     |        |
| Nome Fantasia:             |                    |                     |        |
| CNPJ:                      | 81.767.450/0001-06 | Inscrição Estadual: |        |
| Número do Processo:* 🖲 SIM | MPROC SEI          |                     |        |
| V CONFIRMAR                |                    |                     | 101FAR |

# DEFERIMENTO

| Organiza             | ções em A   | nálise     |                      |                                  |       | _INTRANET         |
|----------------------|-------------|------------|----------------------|----------------------------------|-------|-------------------|
| azão Social:<br>NPJ: |             |            | Nome Fa<br>Mostrar ( | ntasia:<br>Organização por Tipo: | Todo: | 5                 |
| Nome                 | Organização | Tipo Organ | nização              | Número do Proces                 | 50    | Data de Inscrição |
| riosp                |             | osc        |                      | 201600005124                     |       | 28/09/2015        |
| 🖌 dpts               |             | osc        |                      |                                  |       | 16/11/2016        |
| dpts                 |             | osc        |                      | 6013201600006164                 |       | 21/11/2016        |
|                      |             |            |                      |                                  |       |                   |

- 1 Pesquisar o CNPJ;
- 2 Ticar no quadradinho correspondente;
- **3** Clicar em Deferimento;
- 4 Clicar em uma das três situações;
- 5 Inserir a data da publicação no DOC;
- 6 Inserir o texto do despacho decisório;
- 7 Confirmar.

| Deferimento de I                                                                                                    | nscrição                                                                                                    |                                                                                                    |
|----------------------------------------------------------------------------------------------------|----------------------------------------------------------------------------------------------------|----------------------------------------------------------------------------------------------------|
| 👜 Organização                                                                                                    |                                                                                                    |                                                                                                    |
| Nome:                                                                                                    | dpts                                                                                                    |                                                                                                    |
| Nome Fantasia:                                                                                                    |                                                                                                    |                                                                                                    |
| CNPJ:                                                                                                    | 81.767.450/0001-06                                                                                                    | Inscrição Estadual:                                                                                                    |
|                                                                                                    |                                                                                                    |                                                                                                    |
| E Aci                                                                                                    | ão                                                                                                    |                                                                                                    |
| <ul> <li>Deferir</li> <li>Indeferir</li> <li>Data da Publicação: 26/0</li> </ul>                                                              | Desistência do<br>Pedido<br>2/2018                                                                                                    |                                                                                                    |
| Despacho                                                                                                    |                                                                                                    |                                                                                                    |
| I – À vista dos elementos<br>Gestão de Parcerias Públio<br>da Coordenadoria Jurídica<br>de dezembro 2011, , pess<br>no Cadastro Municipal Úni | constantes do presente proce<br>co - Terceiro Setor - <u>DPTS</u> , da<br>- <u>COJUR</u> , DEFIRO, consoante<br>soa jurídica de direito privado,<br>co de Entidades Parceiras do - | sso, em especial a <u>manifestacănda</u> Divisăo de<br>Coordenadoria de Gestão de Bense e Serviços e<br>previsão do <u>art</u> , <u>7</u> 2, do Decreto nº 52,858, de 20<br>sem fins lucrativos, inscrita noje sua inscrição<br>Terceiro Setor - CENTS. |
| V CONFIRMAR                                                                                                    |                                                                                                    | CP VOLTAR                                                                                                    |

Entrar em contato com a organização e solicitar uma cópia do certificado para anexar ao processo.

# O PROCESSO DE INSCRIÇÃO E REINSCRIÇÃO TERMINA NO DEFERIMENTO

### **IMPORTANTE**

- Só é permitido exigir da organização os documentos relacionados pela Portaria 10 SMG/2018 (art. 4º, § 4º);
- 2. A organização pode realizar a inscrição e/ou a reinscrição em qualquer órgão da PMSP que tenha ligação com seu estatuto.
- 3. Após a emissão do certificado a organização pode celebrar parceria com qualquer secretaria da PMSP;
- 4. Comunicar a organização com antecedência de 45 dias sobre o vencimento do certificado;
- 5. O vencimento do certificado não enseja prejuízo legal, mas compromete a celebração de novas parcerias ou aditamentos.

### INTERVALO

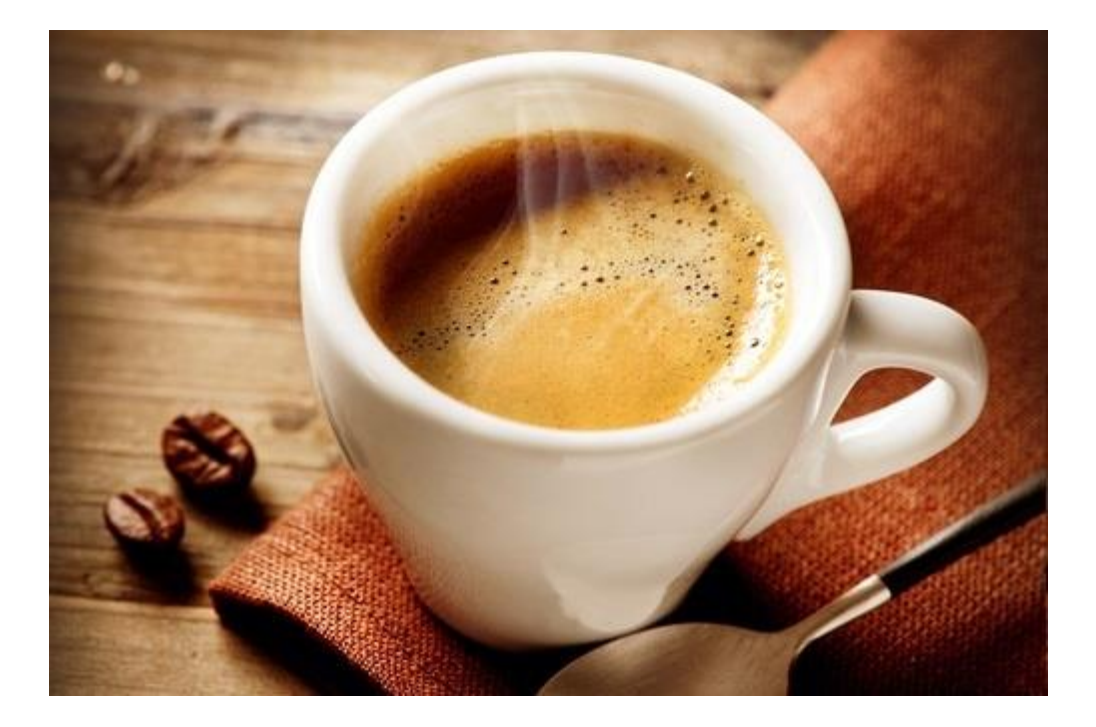

# Portarias 34/2017 e 10/2018 - SMG

Regulamentar os procedimentos para operação do CENTS, bem como a inscrição, recadastramento e atualização, das informações das entidades sem fins lucrativos que tenham celebrado ou pretendam celebrar parcerias com órgãos da Administração Municipal Direta, Autárquica e Fundacional.

Art. 4º, 5º e 10.

### **Art. 4º** Documentação exigida:

- I. Requerimento de inscrição
- II. Estatuto social
- III. Ata de fundação
- IV. Ata de eleição atual
- V. Registros e certificados públicos, caso possua
- VI. Balanço patrimonial
- VII. Inscrição no CNPJ
- VIII. Certidão de regularidade no FGTS

- IX. Certidão negativa de débitos expedida pela Receita Federal
- X. Certidão negativa de tributos mobiliários expedida pela SF
- § 1º Entidades isentas de Imposto de Renda: apresentar protocolo da Escrituração Contábil Fiscal ou a declaração do contador.
- § 2º Entidades com sede fora do Município: apresentar declaração de que não devem nada à Fazenda do Município.

## **Outras Observações da Portaria**

- Art. 4º § 6º Validade do requerimento 30 dias
- Art. 5º Obrigatoriedade da verificação do cadastro pelos operadores
   CENTS Solicitação de descongelamento;

§3º Análise jurídica e contábil;

Art. 10º Informar a organização 45 dias antes do vencimento do certificado.

## AJUSTES CELEBRADOS

#### Cadastro Único das Organizações Parceiras do Terceiro Setor -CENTS

Cadastro Único

Organizações em Análise Organizações Qualificadas Aiustes Celebrados

0-1-1-5-5

erramentas Gestor

#### 📄 Organizações em Análise

Acesso as funcionalidades de avaliação de Organizações para inscrição no Cadastro Único

INTRANET

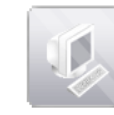

#### Organizações Qualificadas

Acesso a todas Organizações Cadastradas no sistema

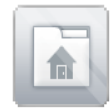

Ajustes Celebrados Acesso ao cadastro de Termos e Contratos

### Inserir CNPJ e clicar em pesquisar

|                      |       |                  | _INTRANET |
|----------------------|-------|------------------|-----------|
| Ajustes Celebr       | ados  |                  |           |
| Nome Organização:    |       | CNPJ:            |           |
| Nº Referência SOF:   |       | Banco-Ag-C/C:    |           |
| Tipo:                | Todos | Nº Processo/SEI: |           |
| Secretaria:          |       |                  |           |
| Período de Vigência: |       | Até              |           |
| Q PESQUISAR          |       |                  |           |

|                      |         |                  | INIKANEI           |
|----------------------|---------|------------------|--------------------|
| Ajustes Celebr       | ados    |                  |                    |
| Nome Organização:    |         | CNPJ:            | 61.699.567/0001-92 |
| Nº Referência SOF:   |         | Banco-Ag-C/C:    |                    |
| Tipo:                | Todos 🔹 | Nº Processo/SEI: |                    |
| Secretaria:          |         |                  |                    |
| Período de Vigência: |         | Até              |                    |

----

#### **Q** PESQUISAR

| Organização                                                      | Processo/SEI     | Secretaria | Inicio Vigência | Fim Vigência |
|------------------------------------------------------------------|------------------|------------|-----------------|--------------|
| HOSPITAL SÃO PAULO - UNIFESP -<br>EPM                            | 200301011830     |            | 01/08/2003      | 31/12/2003   |
| SPDM - Associação Paulista para o<br>Desenvolvimento da Medicina | 2014.0.321.777-3 |            | 08/05/2015      | 07/05/2020   |
| SPDM - Associação Paulista para o<br>Desenvolvimento da Medicina | 2014.0.321.812-5 |            | 08/05/2015      | 06/05/2020   |
| SPDM - Associação Paulista para o<br>Desenvolvimento da Medicina | 2014.0.337.116-0 |            | 08/05/2015      | 07/05/2020   |
| SPDM - Associação Paulista para o<br>Desenvolvimento da Medicina | 2014.0.337.121-7 |            | 01/09/2015      | 23/09/2019   |
| SPDM - Associação Paulista para o<br>Desenvolvimento da Medicina | 2014.0.337.129-2 |            | 01/08/2015      | 31/07/2020   |
| SPDM - Associação Paulista para o<br>Desenvolvimento da Medicina | 2014.0.136.154-0 |            | 01/09/2015      | 31/08/2017   |
| SPDM - Associação Paulista para o<br>Desenvolvimento da Medicina | 2015.0.229.389-3 |            | 01/05/2016      | 31/03/2017   |
|                                                                  | 1                |            |                 |              |

Clicar na linha que deseja consultar

Caso a OSC possua mais de uma parceria no mesmo período (vigência), fica mais fácil se orientar pelo Nº do Processo SEI

## **DADOS GERAIS**

### Dados da parceria

- Importados do SOF: vigência, valor, secretaria celebrante, entre outros.
- Gestores CENTS: Inserção do plano de trabalho, termo de contrato e aditivos e preenchimento do campo remuneração de equipe.

| Dados Gerais             | Repasses   Prestação de Contas                                     |
|--------------------------|--------------------------------------------------------------------|
| Ajustes Celebr           | ados - Dados Gerais                                                |
|                          |                                                                    |
| Organização              |                                                                    |
| CNPJ (Matriz):*          | 61.699.567/0001-92                                                 |
| Nome da Organização:     | * SPDM - Associação Paulista para o Desenvolvimento da Medicina    |
| Contrato                 |                                                                    |
| Secretaria: *            | Fundo Municipal de Saúde 🔹 📃 Incluir Filial?                       |
| Tipo Contrato:           | Contrato de Gestão - Lei Fe                                        |
| Início: *                | 01/05/2016 Até: * 31/03/2017                                       |
| Número do Contrato:<br>* | Número do Processo: 2015.0.229.389-3                               |
| Objeto: *                | GERENCIAMENTO E EXECUÇÃO DE ACVOES E SERVIÇOS DE SAUDE EM UNIDADE: |
| Valor do Contrato: *     | 108.215.110,23 Valor Remuneração<br>Equipe Trabalho:               |
| Data de Publicação:      | Banco-Ag-C/C:                                                      |

Data da publicação = a data de publicação, no Diário Oficial da Cidade, do despacho da autoridade que autorizou a celebração do convênio, termo de parceria, contrato de gestão ou instrumento congênere, ou a sua prorrogação ? Art. 3º, § 1º, III do decreto novo CENTS

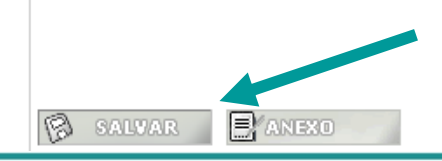

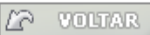

## **Dados Gerais – Anexos**

|                                                                            |                                                                                               |                                                                        | _INTRANET                                                 |
|----------------------------------------------------------------------------|-----------------------------------------------------------------------------------------------|------------------------------------------------------------------------|-----------------------------------------------------------|
| Dados Gerais                                                               | Repasses   Prest                                                                              | ação de Contas                                                         |                                                           |
| Ajustes Celebr                                                             | rados - Dados Ger                                                                             | ais                                                                    |                                                           |
| o                                                                          |                                                                                               |                                                                        |                                                           |
| Organizaçao                                                                |                                                                                               |                                                                        |                                                           |
| CNPJ (Matriz):*                                                            | 61.699.567/0001-92                                                                            |                                                                        |                                                           |
| Nome da Organização                                                        | : * SPDM - Associação Paul                                                                    | lista para o Desenvolvimer                                             | nto da Medicina                                           |
| Contrato                                                                   |                                                                                               |                                                                        |                                                           |
| Secretaria: *                                                              | Fundo Municipal de Sa                                                                         | úde 🔻 🗌 Ir                                                             | ncluir Filial?                                            |
| Tipo Contrato:                                                             | Contrato de Gestão - Le                                                                       | ei Fe                                                                  |                                                           |
| Início: *                                                                  | 01/05/2016                                                                                    | Até: *                                                                 | 31/03/2017                                                |
| Número do Contrato:<br>*                                                   |                                                                                               | Número do Processo:<br>*                                               | 2015.0.229.389-3                                          |
| Objeto: *                                                                  | GERENCIAMENTO E EXECUÇ                                                                        | ÃO DE ACVOES E SERVIÇO                                                 | S DE SAUDE EM UNIDADE:                                    |
| Valor do Contrato: *                                                       | 108.215.110,23                                                                                | Valor Remuneração<br>Equipe Trabalho:                                  |                                                           |
| Data de Publicação:                                                        |                                                                                               | Banco-Ag-C/C:                                                          | 0                                                         |
| Data da publicação = :<br>autorizou a celebração<br>a sua prorrogação ? Ar | a data de publicação, no Diá<br>) do convênio, termo de par<br>rt. 30, § 10, III do decreto n | ário Oficial da Cidade, do c<br>ceria, contrato de gestão<br>ovo CENTS | les rumo da autoridade que<br>u instrumento congênere, ou |
|                                                                            |                                                                                               |                                                                        |                                                           |
|                                                                            |                                                                                               |                                                                        |                                                           |
| 🕲 SALVAR 📃                                                                 | ANEXO                                                                                         |                                                                        | 12 VOLTAR                                                 |
|                                                                            |                                                                                               |                                                                        |                                                           |

#### Preenchido pelo operador Cents

|         |                                        | _INTRANET |
|---------|----------------------------------------|-----------|
| Anex    | \$                                     |           |
| Selecio | o(s) item(ns) que será(ão) aditado(s). |           |
| ОБје    |                                        |           |
| Dura    | o: Até                                 |           |
| 🗌 Valo  |                                        |           |
| Arquivo | Escolher arquivo Nenhum arquelecionado |           |
| - AD    | IONAR                                  |           |

## REPASSES

- A atualização virá automaticamente do SOF.
- Na aba repasses pode-se consultar os repasses realizados pela secretaria celebrante à organização.

#### Ajustes Celebrados - Repasses 👘

| -Realizado          |                |                  |
|---------------------|----------------|------------------|
|                     |                |                  |
| Selecione a parcela |                |                  |
|                     |                |                  |
| Liquidação          | Data Realizado | Valor Realizado  |
| <u>100498/2016</u>  | 19/05/2016     | R\$ 5,445,786,09 |
| 114444/2016         | 03/06/2016     | R\$ 8.261.859,64 |
| <u>114450/2016</u>  | 03/06/2016     | R\$ 1.331.407,46 |
| 137262/2016         | 05/07/2016     | R\$ 1.331.107,46 |
| <u>156605/2016</u>  | 29/07/2016     | R\$ 2.559.618,25 |
| <u>162345/2016</u>  | 02/08/2016     | R\$ 5.975.572,19 |
| <u>173332/2016</u>  | 17/08/2016     | R\$ 1.331.407,46 |
| <u>187236/2016</u>  | 02/09/2016     | R\$ 8.535.190,44 |
| <u>194971/2016</u>  | 19/09/2016     | R\$ 2.500.000,00 |
| <u>194978/2016</u>  | 19/09/2016     | R\$ 1.000.000,00 |
| <u>214576/2016</u>  | 05/10/2016     | R\$ 7.535.190,44 |
| 216120/2016         | 11/10/2016     | R\$ 1.331.407,46 |
| <u>238322/2016</u>  | 04/11/2016     | R\$ 8.535.190,44 |
| 238324/2016         | 04/11/2016     | R\$ 1.331.407,46 |

# PRESTAÇÃO DE CONTAS

Após o recebimento da documentação exigida para a prestação de contas, o operador CENTS deve preencher os campos "Período", "Apresentação" e "Análise" e clicar em Salvar.

| Apresentação     | Análise            |
|------------------|--------------------|
| Período          | Data Prazo Análise |
| Data Apresentada |                    |
| 🛱 SALVAR         |                    |

# Para inserir o restante dos dados da Prestação de contas deve-se selecionar o período.

| Referência/Período      | Data de<br>Apresentação | Prazo para<br>Análise | Parecer    | Status   |
|-------------------------|-------------------------|-----------------------|------------|----------|
| 26/09/2017 - 26/10/2017 | 25/09/2017              | 05/10/2017            | -          |          |
| 20/10/2017 - 30/10/2017 | 26/09/2017              | 27/09/2017            | -          |          |
| 27/10/2017 - 18/01/2019 | 30/09/2017              | 10/11/2017            | 18/11/2015 | Aprovada |
| 01/11/2018 - 02/12/2017 | 03/12/2017              | 05/12/2018            | -          |          |
|                         | 1                       | 2                     |            |          |

| _ Apresentação   | Análise            |
|------------------|--------------------|
| Período          | Data Prazo Análise |
| Data Apresentada | P                  |
| B SALVAR         |                    |

# **CONCLUSÃO ANÁLISE**

- Inserir a data do parecer, TICAR se foi aprovada ou não e ANEXAR a conclusão da Prestação de contas.
- Caso necessário
   preencher o campo
   Observações e Salvar.

| Conclusão Análise                                                |                                       |  |  |  |
|------------------------------------------------------------------|---------------------------------------|--|--|--|
| Data Parecer                                                     |                                       |  |  |  |
| 18/11/2015                                                       |                                       |  |  |  |
|                                                                  |                                       |  |  |  |
| 🗹 Aprovada                                                       | Reprovada                             |  |  |  |
| Aprovada com Resalvas                                            |                                       |  |  |  |
| Escolher arquivo Nenhum arquivo seleci                           | onado Eranexar                        |  |  |  |
| АААААААААА ВВВВВВВВВВВВВВВВВВВВВВВВВВВ                           | CCCCC ddddddddddd eeeeeeeee fffffff 🔺 |  |  |  |
| fff gggggggggggg hhhhhhhhhhhhhhhhh iiiiiiii                      |                                       |  |  |  |
| mmmmmmmm nnnnnnnnnnnnn ooooooooo ppppppppp qqqqqqqq rrrrrrrrr ss |                                       |  |  |  |
|                                                                  |                                       |  |  |  |
| L VOLTA                                                          | R 🕅 SALVAR                            |  |  |  |

Proceder do mesmo modo a cada nova Prestação de Contas

# **RELATÓRIO**

Para gerar o relatório com todas as informações inseridas na tela de ajustes celebrados basta clicar em ajustes celebrados, pesquisar o CNPJ, e selecionar a linha correta que deseja consultar.

No rodapé da página Dados Gerais temos a mensagem: "Para obter os dados de Ajustes Celebrados para os contratos acima, basta <u>clicar aqui</u>" (Clicar no ícone de pdf)

|                                                                                                    |                                                                              |                                       | _INIKANEI        |  |  |
|----------------------------------------------------------------------------------------------------|------------------------------------------------------------------------------|---------------------------------------|------------------|--|--|
| Dados Gerais   Repasses   Prestação de Contas                                                                                                    |                                                                              |                                       |                  |  |  |
| Ajustes Celebrados - Dados Gerais                                                                                                    |                                                                              |                                       |                  |  |  |
| - · · ·                                                                                                    |                                                                              |                                       |                  |  |  |
| Organização                                                                                                    |                                                                              |                                       |                  |  |  |
| CNPJ (Matriz):*                                                                                                    | 61.699.567/0001-92                                                           |                                       |                  |  |  |
| Nome da Organização                                                                                                    | : * SPDM - Associação Paul                                                   | ista para o Desenvolvime              | nto da Medicina  |  |  |
| Contrato                                                                                                    |                                                                              |                                       |                  |  |  |
| Secretaria: *                                                                                                    | Fundo Municipal de Sat                                                       | íde 🔻 🗌 I                             | nduir Filial?    |  |  |
| Tipo Contrato:                                                                                                    | Contrato de Gestão - Le                                                      | ei Fei                                |                  |  |  |
| Início: *                                                                                                    | 01/05/2016                                                                   | Até: *                                | 31/03/2017       |  |  |
| Número do Contrato:<br>*                                                                                                    |                                                                              | Número do Processo:<br>*              | 2015.0.229.389-3 |  |  |
| Objeto: *                                                                                                    | Objeto: * GERENCIAMENTO E EXECUÇÃO DE ACVOES E SERVIÇOS DE SAUDE EM UNIDADE: |                                       |                  |  |  |
| Valor do Contrato: *                                                                                                    | 108.215.110,23                                                               | Valor Remuneração<br>Equipe Trabalho: |                  |  |  |
| Data de Publicação:                                                                                                    |                                                                              | Banco-Ag-C/C:                         | 0                |  |  |
| Data da publicação = a data de publicação, no Diário Oficial da Cidade, do despacho da autoridade que<br>autorizou a celebração do convênio, termo de parceria, contrato de gestão ou instrumento congênere, ou<br>a sua prorrogação ? Art. 3º, § 1º, III do decreto novo CENTS |                                                                              |                                       |                  |  |  |
| 🔞 SALVAR 📃                                                                                                    | ANEXO                                                                        |                                       | Z VOLJAR         |  |  |
| Para obter os dados d                                                                                                    | e Ajustes Celebrados para o                                                  | os contratos acima, basta             | clicar aqui 🖾    |  |  |

## RECAPITULANDO

### AJUSTES CELEBRADOS

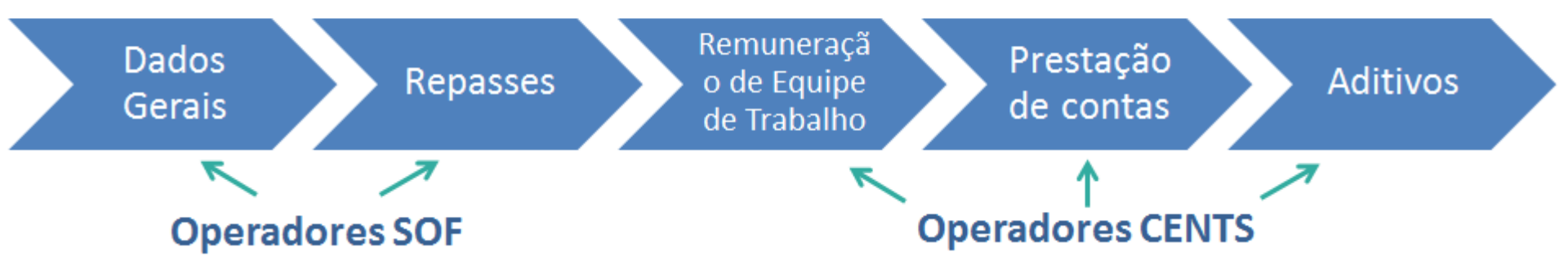

## Portarias 34 e 10/SMG

Regulamentar os procedimentos para operação do CENTS, bem como a inscrição, recadastramento e atualização, das informações das entidades sem fins lucrativos que tenham celebrado ou pretendam celebrar parcerias com órgãos da Administração Municipal Direta, Autárquica e Fundacional.

Art. 11, 12, 14, 18 e 20.

### AMBIENTE DE EXERCÍCIOS

Endereço: http://webhomolog5.prodam/SJ2008 CENTS INTRANET/login.aspx

> Hierarquia : cents-sms Usuário: centsop Senha: centsop

#### EXERCÍCIO

- Clicar em Ajustes Celebrados e depois pesquisar;
- Escolher uma das Associações;
- Inserir um valor fictício no campo remuneração da equipe de trabalho;
- Clicar em anexo. Preencher os dados e anexar um documento;
- Clicar na aba Prestação de contas e preencher os dados solicitados;
- Anexar um documento fictício no campo procurar;
- Salvar.

Art. 11. Todas as parcerias deverão ter suas informações divulgadas no CENTS.

Art. 12. §1º Operador conferirá os dados importados pelo SOF
 §2º Aditivo: Alimentar os campos no CENTS
 §3º Preencher: Remuneração equipe de trabalho e Prestação de contas
 §4º Designar em portaria os operadores do CENTS

Art. 14. Obrigatoriedade do preenchimento do módulo de Prestação de contas

Art. 20. É de responsabilidade do operador Cents a divulgação e manutenção das informações relativas aos ajustes celebrados.

# AGRADECEMOS A SUA PARTICIPAÇÃO!